**Business Services** 

# Transfer contributor to another branch Service

Version:2.1

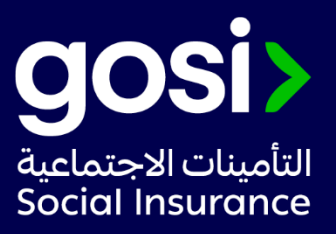

# > **Description**:

This service allows to transfer an active contributor to another branch.

- > Service Requirements: N/A
- > Required Documents: N/A
- > Service Response Time: Immediately.
- > Targeted Category:

Employer/ Customer Services.

# > Service Steps:

- 1. After logging in to your account in taminaty business.
- 2. Choosing the establishment.

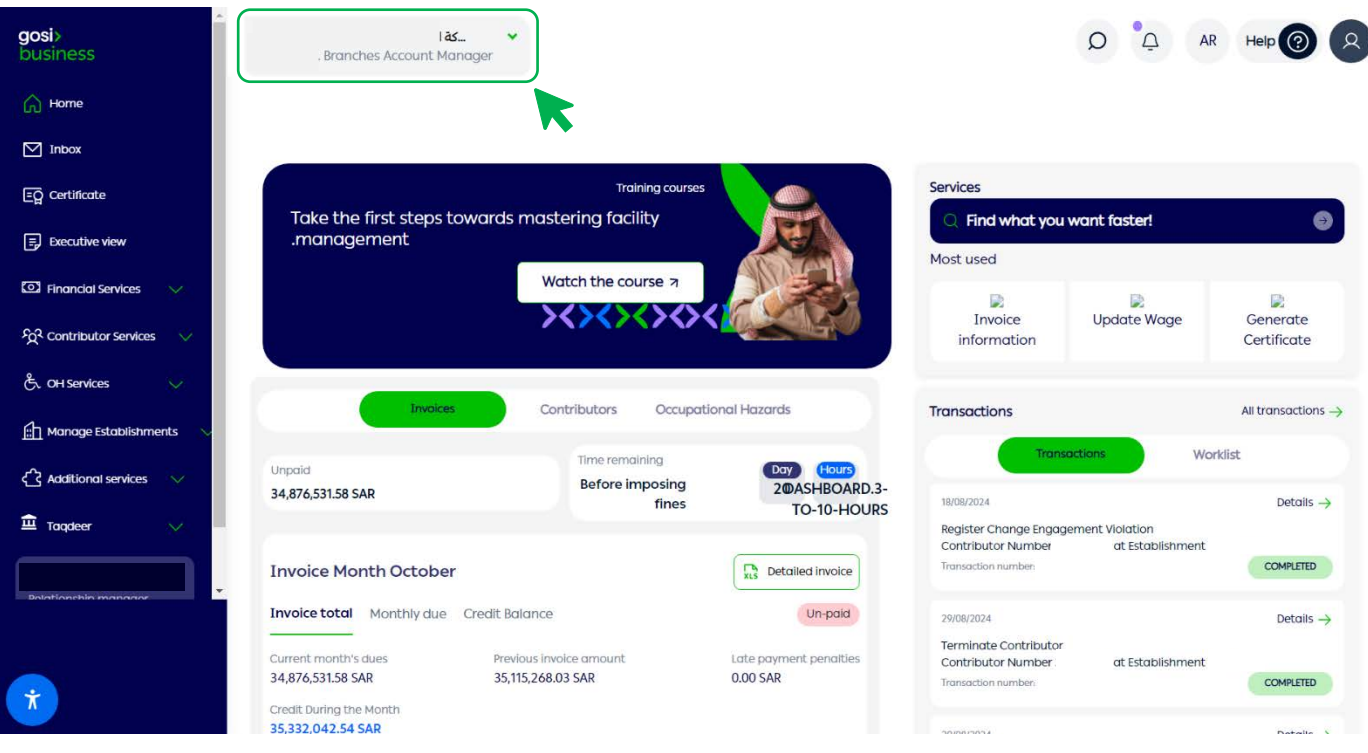

3. Through the contributor services, click on the contributor list icon.

| <b>gosi&gt;</b><br>business    |                                   |                               |                     | Q Q           | AR Help 🕐 🞗                 |
|--------------------------------|-----------------------------------|-------------------------------|---------------------|---------------|-----------------------------|
| G Home                         |                                   |                               |                     |               |                             |
| M Inbox                        |                                   |                               |                     |               |                             |
| EQ Certificate                 | 會 / Establishment Services        |                               |                     |               |                             |
| Executive view                 | Active Contributor (5659) Inactiv | ve Contributor (104238) All C | ontributor (109897) |               |                             |
| 🖸 Financial Services 🗸 🗸       |                                   |                               |                     |               |                             |
| ିମୁଦି Contributor Services 🔨   |                                   | Filter 🖕                      |                     | PDF Contribut | tor Lists Contributor Lists |
| Contributor List               | Contributor Name                  | Identifier                    | Nationality         | Gender        | Joining Date 🗸              |
| Register Contributor           |                                   |                               |                     | Male          | 31/08/2024                  |
| Manage Wage                    |                                   |                               |                     | Male          | 31/08/2024                  |
| Transfer All Contributors      |                                   |                               |                     |               |                             |
| Transfer Multiple Contributors |                                   |                               |                     | Male          | 01/08/2024                  |
| π                              |                                   |                               |                     | Male          | 29/08/2024                  |
|                                |                                   |                               |                     | Male          | 27/08/2024                  |

4. Choose the contributor to be transferred, and it can be searched for by the national ID number.

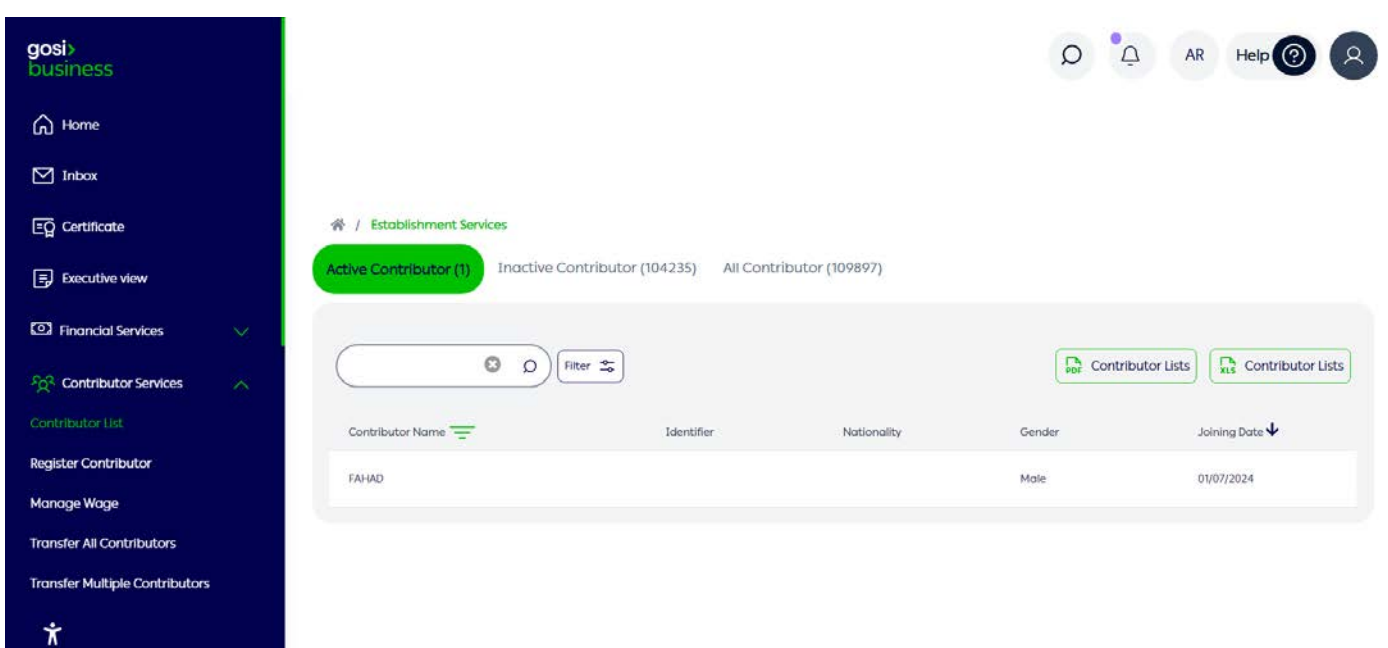

5. Through the contributor's file, click on the options (three dots).

| <b>gosi&gt;</b><br>business | ₽° Q                                                           | AR Help 🕐 🞗    |
|-----------------------------|----------------------------------------------------------------|----------------|
| G Home                      | 4,167.00SAR 🕣 🔂 🚖                                              |                |
| 🗹 Inbox                     |                                                                | ⊗ Terminate    |
| EQ Certificate              | Overall Engagement Details                                     | C Iransfer     |
| Executive view              |                                                                | Modify         |
| Financial Services          | 01/07/2024 Couverse 2 Months - 20 Days Full Time               | View Contracts |
| ිදුදි Contributor Services  | Data Source: GOSI                                              | 1^             |
| ్రీ OH Services             | Source of update: Hrsa Last updated on: 21/07/2024             |                |
| Hanage Establishments       | Engagement Status Employee ID Contract Status Active Approved  |                |
| Additional services         |                                                                |                |
| Tandaar                     | 01/07/2024 → Onwards (2 Months, 29 Days)                       | ^              |
| Ť                           | Occupation<br>Security Guard                                   | 1              |
|                             | Basic Salary Housing Benefits Commissions Other Allowance Tota | al Wage        |

### 6. Choose Transfer.

| <b>gosi&gt;</b><br>business     |                                                                        | AR Help 🔞 😣    |
|---------------------------------|------------------------------------------------------------------------|----------------|
| Ġ Home                          | 4,167.00SAR 🛈 🔂 🖻                                                      |                |
| M Inbox                         |                                                                        | ⊗ Terminate    |
| EQ Certificate                  | Overall Engagement Details                                             | C Iransfer     |
| Executive view                  | Overdir Engagement Details                                             | Modify         |
| Financial Services              |                                                                        | View Contracts |
| දිදුදි Contributor Services 🗸 🗸 | 01/07/2024 -> Onwards2 Months , 29 Days Full Time<br>Data Source: GOSI | 1^             |
| 🖧 OH Services 🗸 🗸               | Source of update: Hrsd Last updated on: 21/07/2024                     |                |
| 🚹 Manage Establishments 🔍       | Engagement Status Employee ID Contract Status<br>Active Approved       |                |
| Additional services     √       |                                                                        |                |
| Transform .                     | 01/07/2024 → Onwards (2 Months, 29 Days)                               | ^              |
| Ϋ́                              | Occupation<br>Security Guard                                           | (†             |
|                                 | Basic Salary Housing Benefits Commissions Other Allowance T            | iotal Wage     |

# 7. Choosing the establishment to which the contributor is to be transferred.

| <b>gosi&gt;</b><br>business             |        |                             |             |        |             |                    | 0 <u>0</u>    | AR | Help 🕐           | 2 |
|-----------------------------------------|--------|-----------------------------|-------------|--------|-------------|--------------------|---------------|----|------------------|---|
| G Home                                  |        |                             |             |        |             |                    |               |    |                  |   |
| M Inbox                                 |        | Contributor Name<br>FAHAD   | Nationality | Date c | of Birth    | National Identifie | cation Number |    | Status<br>ACTIVE |   |
| Eġ Certificate                          |        |                             |             |        |             |                    |               |    |                  |   |
| Executive view                          |        | Transferred To              |             |        |             |                    |               |    |                  |   |
| C Financial Services                    |        | Select Establishment Name   |             |        | Select Regi | stration Number    |               |    | -                |   |
| <sup>၄</sup> ဝူဒို Contributor Services | ~      | Transfer Dote<br>29/09/2024 |             |        |             |                    |               |    |                  |   |
| ్రీ. OH Services                        | $\sim$ | Comments                    |             |        |             |                    |               |    |                  |   |
| Manage Establishments                   | ~      | Enter Comments              |             |        |             |                    |               |    |                  |   |
| Additional services                     | $\sim$ |                             |             |        |             |                    |               |    |                  |   |
| fit Transform                           | 22     |                             |             |        |             |                    |               |    |                  |   |
| π                                       |        | <u></u>                     |             |        |             |                    |               |    |                  | - |
|                                         |        | Cancel                      |             |        |             |                    |               |    | Submit           | 1 |

#### Submit an application. 8.

| ႕ Home                 |            |                              |             |      |            |                                |                  |
|------------------------|------------|------------------------------|-------------|------|------------|--------------------------------|------------------|
| ] Inbox                |            | Contributor Name<br>FAHAD    | Nationality | Date | e of Birth | National Identification Number | Status<br>ACTIVE |
| 2 Certificate          |            |                              |             |      |            |                                |                  |
| Executive view         |            | Transferred To               |             |      |            |                                |                  |
| Financial Services     | . <u>M</u> | Select Establishment Name    |             |      | Select Reg | istration Number               | *                |
| 2 Contributor Services | ~          | Treamsfee Dote<br>29/09/2024 |             |      |            |                                |                  |
| OH Services            | $\sim$     | Comments                     |             |      |            |                                |                  |
| Manage Establishments  | ~          | Enter Comments               |             |      |            |                                |                  |
| Additional services    | $\sim$     | cities contribution          |             |      |            |                                |                  |
| Taardaar               | .0.0       |                              |             |      |            |                                |                  |
| •                      |            |                              |             |      |            |                                |                  |

You will receive a text message containing the request ID, to follow up click here

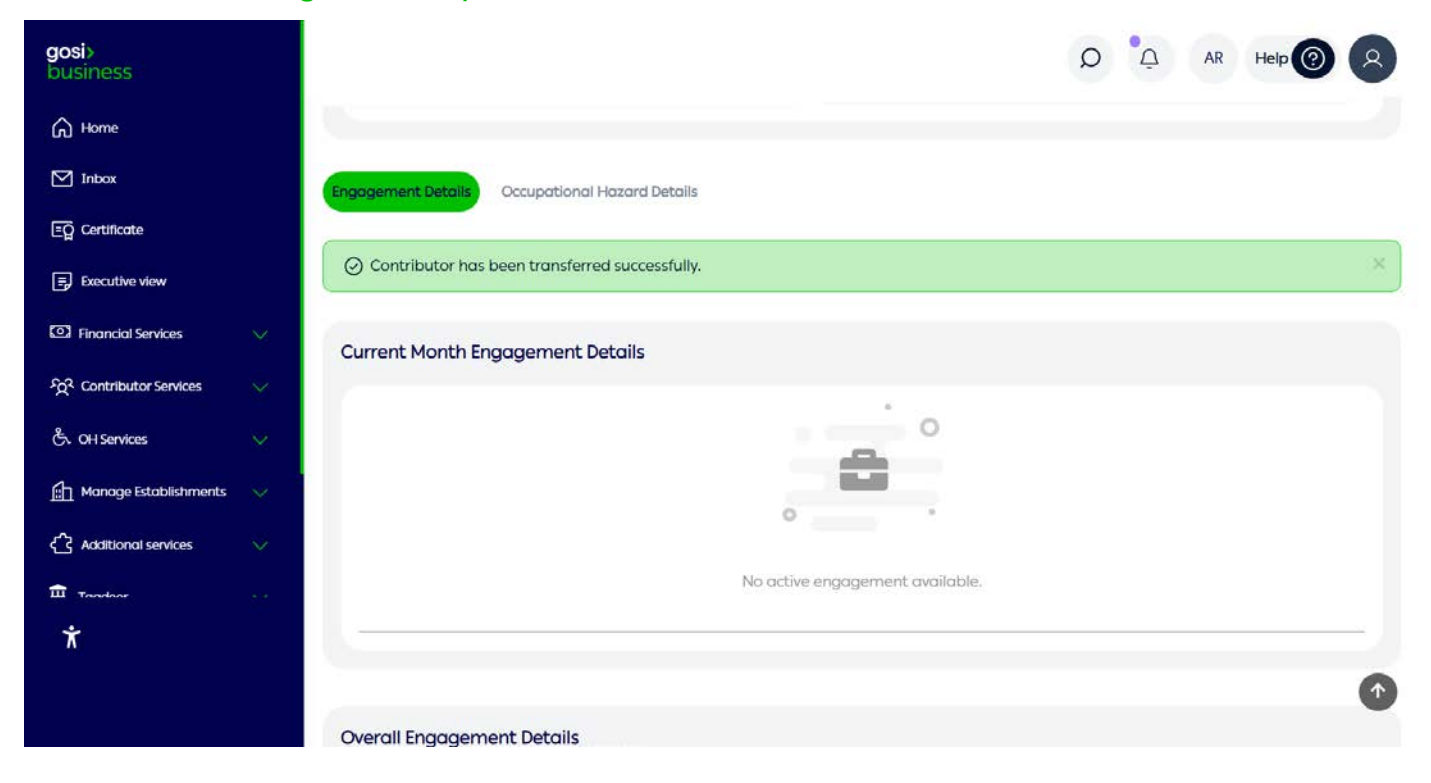

# Guidance Messages, or expected errors:

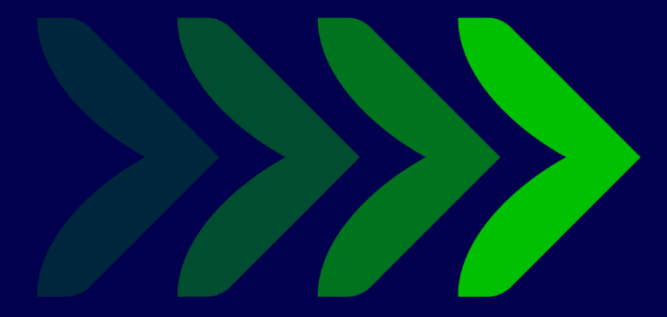

SaudiGOSI 💥 🕩 🕞

Saudi\_GOSI 👩

gosi.gov.sa

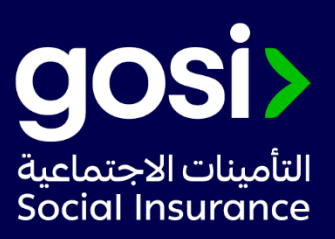